### Performance Reviews: Manager

To **send-back the review to an employee** to add additional information or to complete the self-evaluation prior to the manager submitting the review, you can utilize one of two options. <u>Option 1</u> would be used if you are **not working in the performance review** and <u>Option 2</u> would be used if you are **working in the performance review**.

മ് മ

Team Performance

#### OPTION 1: SEND A SELF-EVALUATION BACK TO THE EMPLOYEE WHEN OUTSIDE THE PERFORMANCE REVIEW

- 1. From your Workday apps, select Team Performance
- 2. From the next screen on the right under Performance, select **My Team's Performance Reviews.**

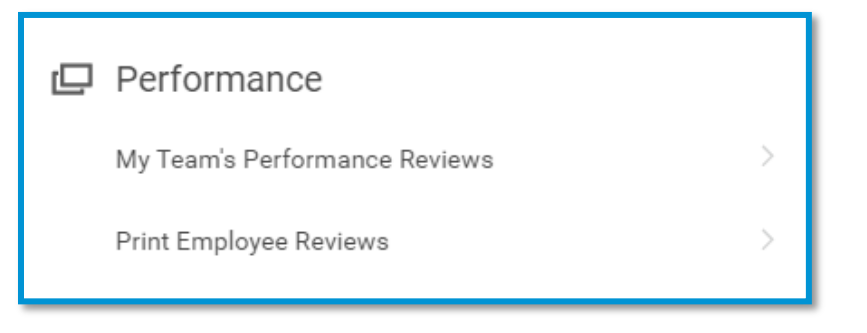

- The employee's review will be in your In Progress list (you may have to click the > in front of In Progress to open the list) with a current step of "Complete Manager Evaluation Initiation." Click the Send Back button to return the review to the employee.
- 4. Another screen appears asking you to confirm that you want to send back the performance review to the employee. In the Comment box, indicate the reason you are sending back the performance review.

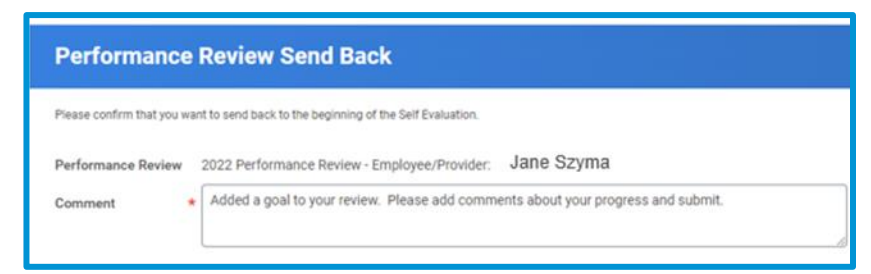

5. Click OK.

<u>Note</u>: When you return the review to the employee, they will be unable to see your ratings/comments you entered in the review. However, if a goal was added, the employee will be able to see and update the goal sections and add comments. When the employee re-submits the review, any previous comments entered by you will be visible.

## Geisinger

### Performance Reviews: Manager

# OPTION 2: SEND A SELF-EVALUATION BACK TO THE EMPLOYEE WHEN WORKING IN THE PERFORMANCE REVIEW

- While in the employee's performance review, select the Review and Submit option from the left menu bar
- 2. From the **Review and Submit** screen, select the Send Back button at the bottom of the screen.
- A pop-up will appear and the To automatically defaults to the employee's name. In the Reason box, indicate the reason you are sending back the performance review.

| Send Ba  | ack                                                            |
|----------|----------------------------------------------------------------|
| То *     | search IIII<br>Jane Szygma (85003)<br>Complete Self Evaluation |
| Reason * |                                                                |
| Su       | bmit Cancel                                                    |

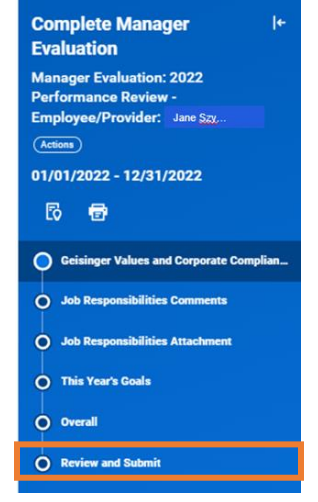

4. Click Submit.

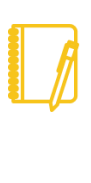

<u>Note</u>: When you return the review to the employee, they will be unable to see your ratings/comments you entered in the review. However, if a goal was added, the employee will be able to see and update the goal sections and add comments. When the employee re-submits the review, any previous comments entered by you will be visible.

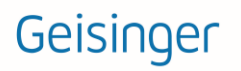